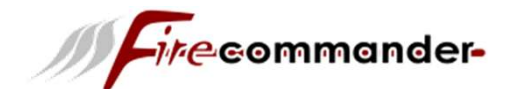

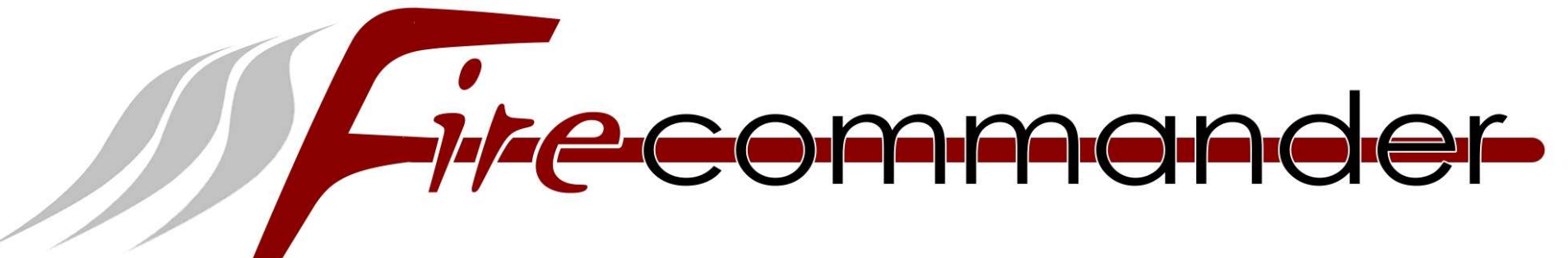

## Installationsanleitung für Fire-Commander

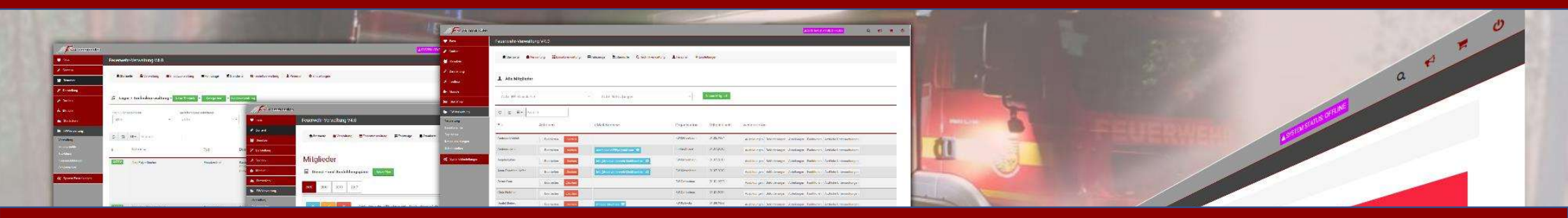

© 2020 H&S-eCom www.indiv-style.de

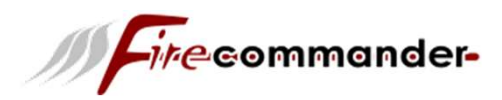

# Installationsanleitung

### 1. Voraussetzungen

#### Systemvoraussetzungen

- mindestens 200MB Webspace
- eine Domain
- PHP 7.4 oder neuer (empfohlen PHP 8.1)
- MySQL5 Datenbank
- GDlib 2 oder neuer
- smtp, sendmail oder mail
- mod\_rewrite muss auf dem Server aktiviert sein
- max\_input\_vars min 5000
- suhosin.request.max\_vars min 5000
- suhosin.post.max\_vars min 5000

### Halten Sie für die Installation bereit:

- Zugangsdaten zu Ihrem FTP-Server
- Zugangsdaten zu einer leeren MySQL5 Datenbank
- Fire-Commander-Softwarepaket (ZIP-Archiv)

Nachdem du das Fire-Commander Softwarepaket aus dem Internet heruntergeladen hast, extrahiere das ZIP-Archiv auf deinem Computer. Dies ist notwendig, damit die Dateien und Ordner auf den Server übertragen werden können. Unter Windows kann hierzu einfach über einen Rechtsklick auf das Archiv der Eintrag Alle extrahieren ausgewählt werden.

# Bei der Verwendung von Microsoft Windows kann es aufgrund der Pfadlängenbegrenzung zu Problemen beim Extrahieren oder Kopieren der Systemdateien kommen. Wir empfehlen daher alle Dateien vorher in einen Ordner zu entpacken, der sich möglichst weit oben im Verzeichnisbaum befindet, z.B. C:\Fcom oder dergleichen.

Starten Sie Ihr FTP-Programm und verbinden Sie sich mit dem FTP-Server. Wechseln Sie auf Ihrem FTP-Server in das Verzeichnis, in das Sie Ihr System installieren möchten. Wir empfehlen, dazu das Stammverzeichnis Ihrer Domain zu verwenden. Übliche Verzeichnisnamen für das Stammverzeichnis sind *html*, *httpdocs* oder *www*. Wenn auf Ihrem FTP-Server keines dieser Verzeichnisse angezeigt wird, befinden Sie sich in der Regel bereits in dem Domain-Stammverzeichnis. Wenn Sie sich nicht sicher sind, wenden Sie sich an Ihren Hosting-Provider. Laden Sie sämtliche Dateien und Ordner aus dem \*Dateien* von ihrem Computer in das Installationsverzeichnis auf Ihrem FTP-Server hoch.

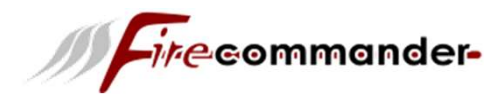

### 2. Aufruf des Fire-Commander Installers

Rufen Sie Ihren neuen Onlineshop über Ihre Domain auf. Beim erstmaligen Aufruf Ihres Systems werden Sie automatisch auf die Installationsroutine weitergeleitet. Sollte die Routine nicht automatisch aufgerufen werden, fügen Sie Ihrer Domain bitte den Zusatz /firecommander\_installer hinzu und rufen diese erneut auf (z.B. www.ihr-system.de/ firecommander \_installer wobei Sie ihr-shop.de durch Ihre tatsächliche Domain ersetzen müssen).

Die Installationsroutine ist in den Sprachen Deutsch und Englisch verfügbar. Wählen Sie die gewünschte Sprache über die Schaltflächen aus.

| INSTALLATION                                                                                                    |                                 |
|----------------------------------------------------------------------------------------------------|---------------------------------|
| <i>ire</i> commande                                                                                                    | þ <b>í</b>                      |
| Fire-Commander Installations-Service                                                                                                    |                                 |
| Sie möchten die Installation nicht selbst durchführen? Nutzen Sie unseren Installations-Service!                                                                                              |                                 |
|                                                                                                    |                                 |
| Zur Installation                                                                                                    |                                 |
| Deutsch English IIII Fiteece                                                                                                    | mmander-                        |
| individual of Fire-Commander D 2020 Fire-Commander HLS a Com provides no warrany. The Software is redistributable under the GNU General Dublic Userner (Version 2) based on the Software Gamb | io GX3 - <mark>Gambio.de</mark> |
|                                                                                                    |                                 |
|                                                                                                    |                                 |
|                                                                                                    |                                 |
|                                                                                                    |                                 |
|                                                                                                    |                                 |

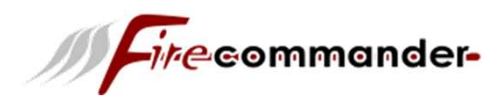

### 3. Datenbankverbindung

Tragen Sie die MySQL5 Zugangsdaten unter *Datenbankinformationen* ein. Achten Sie dabei unbedingt auf Groß- und Kleinschreibung. Wenn die Zugangsdaten zum MySQL5 Datenbankserver korrekt sind, werden die Textfelder grün hinterlegt. Wird eines der Textfelder rot hinterlegt, überprüfen Sie bitte die Zugangsdaten.

Datenbankdaten und FTP-Daten sollten bei der Eingabe nicht verwechselt werden. Oftmals wird der Datenbank-Server mit *localhost* angegeben. Dies ist jedoch von Hosting-Anbieter zu Hosting-Anbieter unterschiedlich.

Der Support Ihres Hosters kann Ihnen diesbezüglich genau Auskunft geben.

Das Adressfeld unter *Systeminformationen* wird bereits vorausgefüllt. Wir empfehlen, den *System* über *www.ihr-system.de* (wobei Sie *ihr-system.de* durch Ihre eigene Domain ersetzen) zu installieren, sofern eine entsprechende Weiterleitung seitens Ihres Hosting-Anbieters eingerichtet ist. Wenn Sie Ihre Webseite ohne www aufgerufen haben, fügen Sie in das Feld mit Ihrer Domain am Anfang den Text *www.* ein. Wenn Sie auf Ihre Domain bereits ein SSL-Zertifikat ausstellen lassen haben, ändern Sie die Einstellung im Dropdown-Menü vor der Domain von *http://* auf *https://*.

Wir empfehlen ausdrücklich die Einrichtung und Verwendung eines SSL-Zertifiakts, sodass Ihr Shop über HTTPS aufrufbar ist und die Daten Ihrer Kunden nicht ungeschützt übertragen werden.

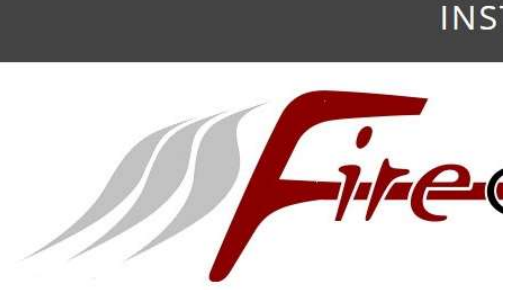

#### Fire-Commander Installations-Service

Sie möchten die Installation nicht selbst durchführen? Nutzen Sie unsere

chwarzatal

#### DATENBANKINFORMATIONEN

9

Г

ç

| erver:    |          |     |    |
|-----------|----------|-----|----|
| Benutzer: |          |     |    |
| asswort:  |          |     |    |
| atenbank: |          |     |    |
| SYSTEMI   | NFORMATI | ON  | EN |
| _         |          | 0.5 |    |

Systemeinrichtung starten

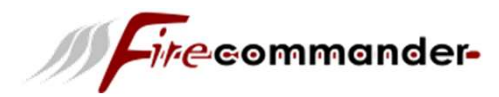

### 4. Installation Datenbank starten

Starten Sie die automatisierte Datenbank-Konfiguration über die Schaltfläche *Systemeinrichtung starten*. Ergänzen Sie im nächsten Schritt der Installationsroutine Ihre Daten. Über die Felder *E-Mail* und *Passwort* legen Sie ein Haupt-Administratorkonto für Ihr *System* an. Verwenden Sie hierzu ein sicheres Passwort aus mindestens acht Zeichen. Das Passwort sollte Groß- und Kleinbuchstaben, Zahlen und gegebenenfalls Sonderzeichen enthalten. Wir empfehlen, einen Passwort-Generator zu verwenden.

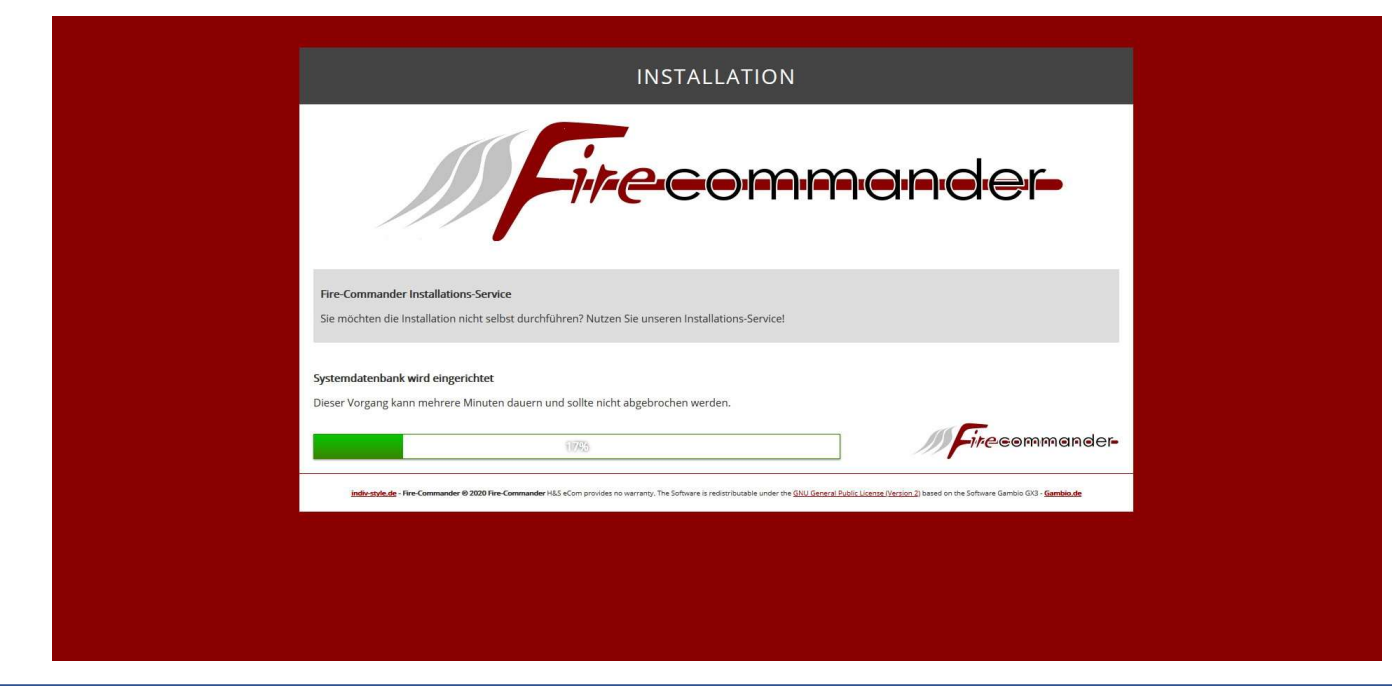

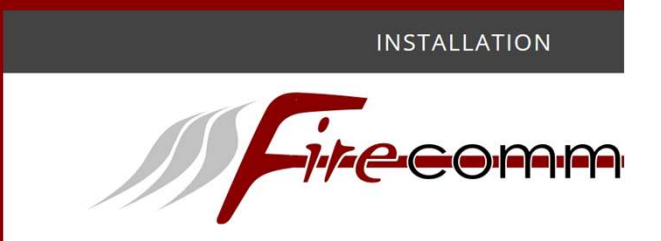

#### Fire-Commander Installations-Service

Sie möchten die Installation nicht selbst durchführen? Nutzen Sie unseren Installations-Service!

#### SYSTEMBETREIBERDATEN

| Anrede:              | ● Herr ○ Frau     |   |
|----------------------|-------------------|---|
| Vorname:             |                   |   |
| Nachname:            |                   |   |
| Straße:              |                   |   |
| Hausnummer:          |                   |   |
| PLZ:                 |                   |   |
| Ort:                 |                   |   |
| Bundesland:          |                   |   |
| Land:                | Germany           | ~ |
| Telefon:             |                   |   |
|                      |                   |   |
| E-Mail:              |                   |   |
| Passwort:            |                   |   |
| Wiederholung:        |                   |   |
|                      |                   |   |
| Systemname:          |                   |   |
| Firma:               |                   |   |
| Absender-<br>E-Mail: |                   |   |
|                      |                   |   |
| Systemeinrich        | itung abschließen |   |

rranty. The Software is redistributable under the GNU General Publi

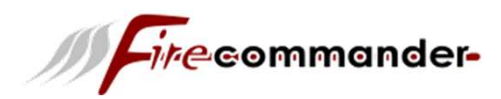

### 5. Installation abschliessen

Vervollständigen Sie die Installationsroutine über die Schaltfläche Systemeinrichtung abschließen. Rufen Sie Ihr System zum Abschließen der Installation über die Schaltfläche Zum System auf.

| INSTALLATION                                                                                                    |
|----------------------------------------------------------------------------------------------------|
| <i>ire</i> commander                                                                                                    |
| Systemeinrichtung war erfolgreich<br>Wir gratulieren Ihnen zur Installation Ihres neuen Onlineshops und wünschen Ihnen viel Erfolg und gute Umsätze!<br>Ihr Fire-Commander.de Service-Team.                        |
| Zum System                                                                                                    |
| indiv-style.de - Fire-Commander 🛛 2020 Fire-Commander H&S eCom provides no warranty. The Software is redistributable under the GNU General Public License (Version 2) based on the Software Gambio GX3 - Gambio.de |

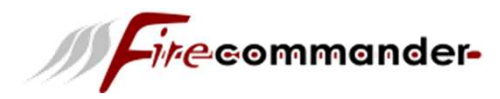

Herzlichen Glückwunsch, Ihr neues System ist nun installiert. Starten Sie Ihr FTP-Programm und verbinden Sie sich mit dem FTP-Server. Wechseln Sie auf Ihrem Server in das Verzeichnis in das Sie Ihr System hochgeladen haben. Ändern Sie anschließend die Dateirechte der nachfolgenden Dateien auf 444:

admin/includes/configure.php admin/includes/configure.org.php includes/configure.php includes/configure.org.php

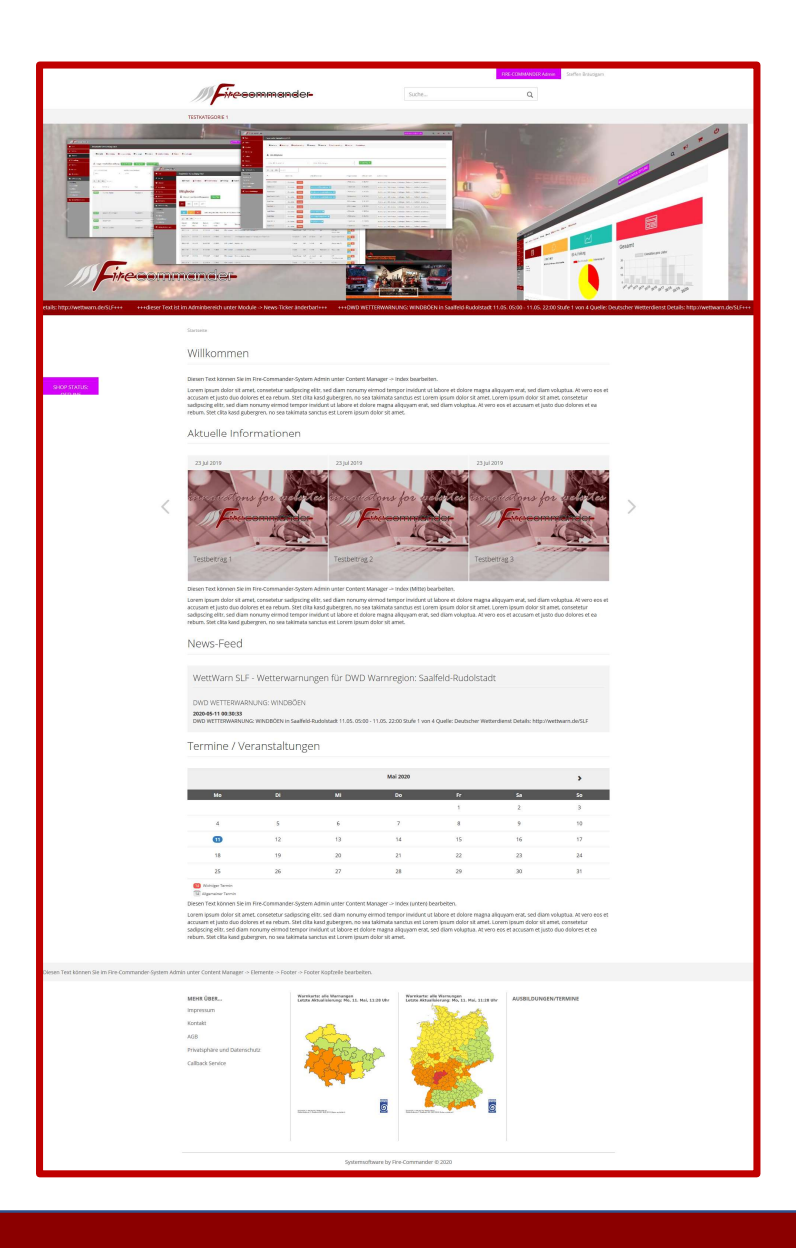